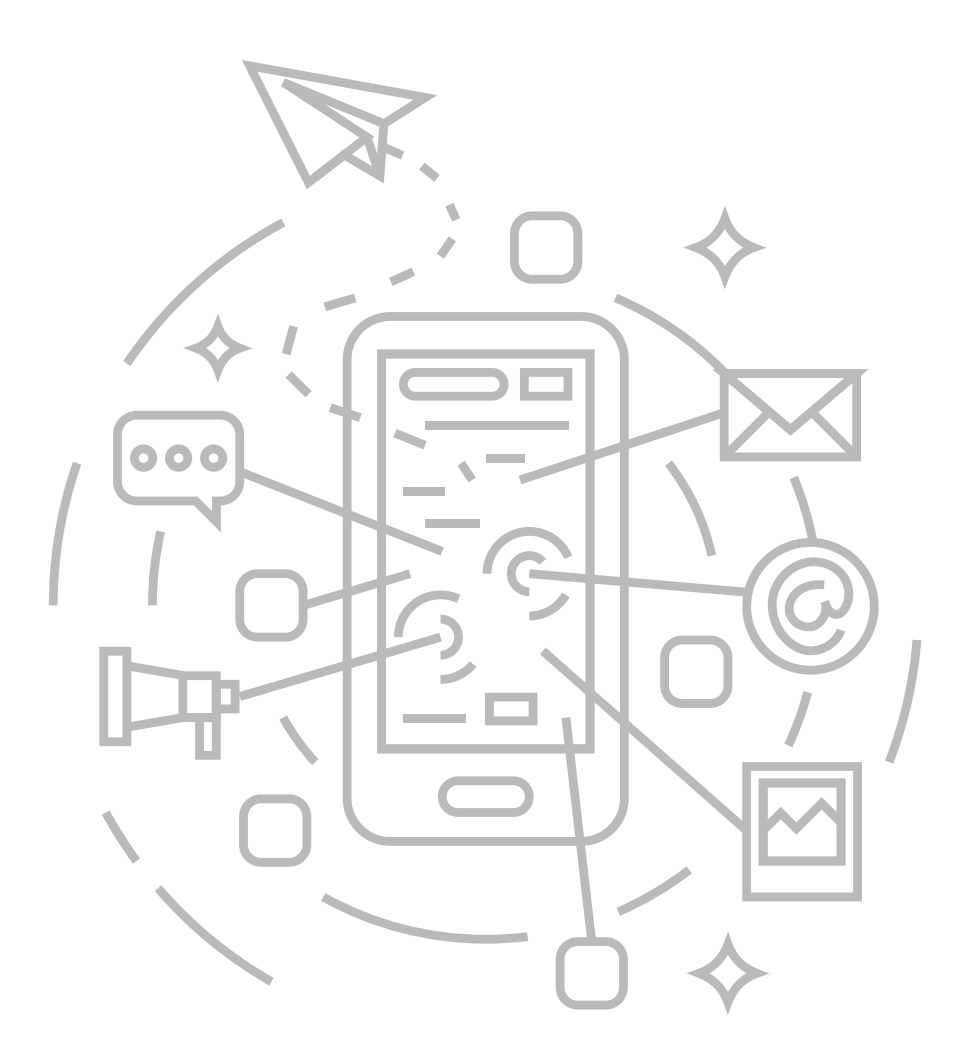

# インターネット接続マニュアル iOS13

## iOS13

#### 01.

ホーム画面で [設定] をタップします。

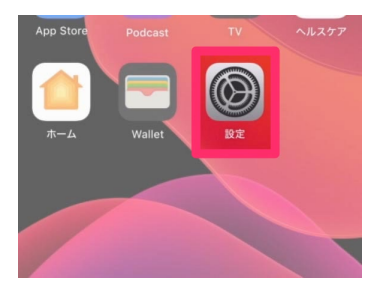

#### 02.

[Wi-Fi] をタップします。

| 設定       |           |                  |  |  |
|----------|-----------|------------------|--|--|
| ≁        | 機内モード     | $\bigcirc \circ$ |  |  |
| <b>?</b> | Wi-Fi     | オフ >             |  |  |
| *        | Bluetooth | オン >             |  |  |
| ((†))    | モバイル通信    | >                |  |  |
| ୍ବ       | インターネット共有 | >                |  |  |

## 03.

[Wi-Fi] スイッチがオフの場合はオンにします。

| く設定                         | Wi-Fi         |            |
|-----------------------------|---------------|------------|
| Wi-Fi                       |               |            |
| AirDrop、AirPlay<br>Fiが必要です。 | 、およびより正確な位置情報 | を利用するにはWi- |
|                             |               |            |
|                             |               |            |
|                             |               |            |

## 04.

一覧の中にお客様用のWi-FiのID名がございましたら タップしてください。(IDは配布資料を御覧ください)

| <b> </b>       |       |
|----------------|-------|
| Wi-Fi          |       |
| ネットワーク         |       |
| お客様用のWi-FiのID名 | 🕯 후 j |
| 48E24435DC2E   | a 후 🚺 |
|                | ~     |

#### 05.

パスワード入力画面が表示されます。配布資料にございます Wi-Fi用のパスワードを入力し、[接続] をタップしてください。

| "Buffalo-A-E98E"のパスワードを入力してください                                                                                        |              |    |  |  |  |
|----------------------------------------------------------------------------------------------------|--------------|----|--|--|--|
| キャンセル                                                                                                    | パスワードを入力     | 接続 |  |  |  |
|                                                                                                    |              |    |  |  |  |
| パスワード                                                                                                    | Wi-Fi用のパスワード |    |  |  |  |
| 理秘先にあなたが登録されていて、このネットワークに接続してい<br>るiPhone、iPad、またはMacとこのiPhoneを近づけることでも、<br>このiPhoneはこのWi-Fiネットワークにアクセスできるようになり<br>ます。 |              |    |  |  |  |

#### 06.

ステータスバーに [ ? Wi-Fi] が表示され、 設定したID名にチェックが付いたことを確認します。

| <b>     ⟨</b> 設定     Wi-Fi |               |
|----------------------------|---------------|
| Wi-Fi                      |               |
| ✓ お客様用のWi-FiのID名           | <b>≜ ≑ (j</b> |
| ネットワーク                     |               |
| 48E24435DC2E               | 🔒 🤶 🚺         |
|                            | _             |

## 07.

ブラウザを起動し、ホームページが表示されるか ご確認ください。表示されましたら設定は完了です。